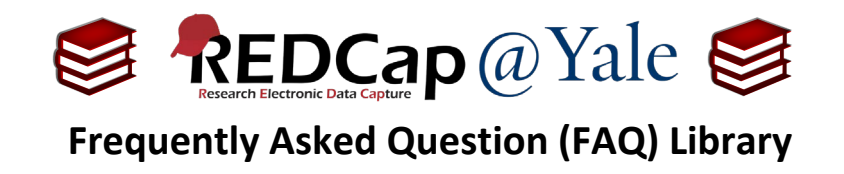

#### How do I make design changes in production?

Making changes to an active project can result in data being unintentionally deleted, re-coded or overwritten. To make design changes on an active project, we recommend the following:

1. To protect your existing data, download the current Data Dictionary and save the file to a secure location. This will allow you to revert to the original version, if needed.

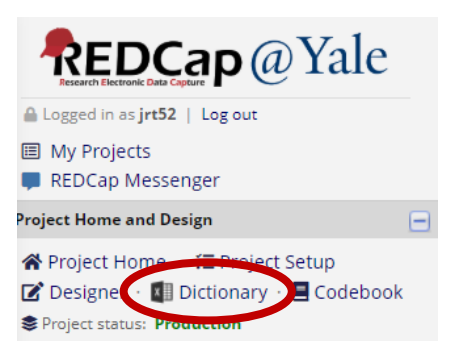

a. To download, select *Dictionary* on the left-hand navigation bar.

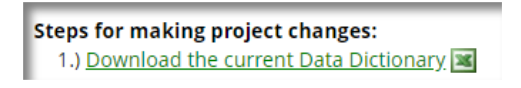

- b. Then click 'Download the current Data Dictionary' which will save it as a csv file.
- 2. Now you are ready to make design changes. Select 'Enter Draft Mode' on the Online Designer or Data Dictionary page.

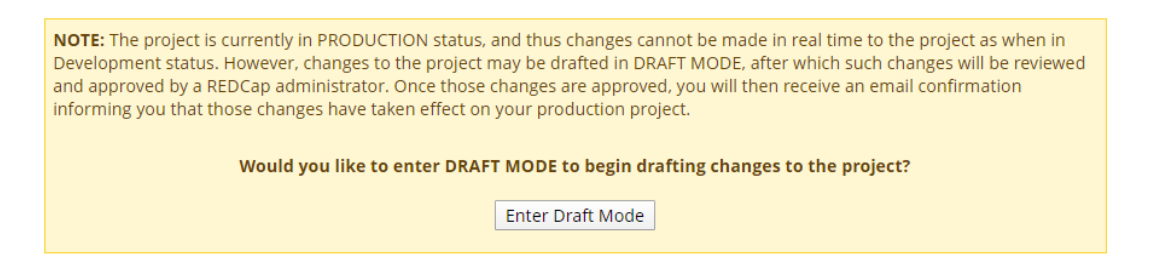

- a. When making design changes, consider these alternatives in lieu of these "high-risk" practices:
  - i. **Deleting fields-** If there is a question you do not want to include in the future, use the *@HIDDEN* action tag in the Action Tags/Field Annotation section.
  - ii. **Deleting multiple-choice items** If you would like to remove a response item, use the *@HIDECHOICE* action tag in the Action Tags/Field Annotation section.
  - iii. Changing the coding of multiple-choice questions- See FAQ: Change Multiple Choice Codes

| FAQ: Design Changes (v1.0, 11/15/20) |  |                                          |
|--------------------------------------|--|------------------------------------------|
| Page 1 of 6                          |  | Tags: Production Changes, Design Changes |

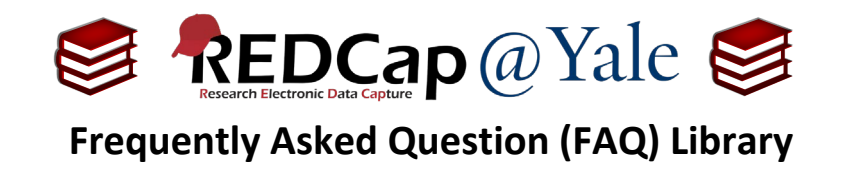

3. After making your changes, review them by clicking 'View detailed summary of all drafted changes' along the top of the page.

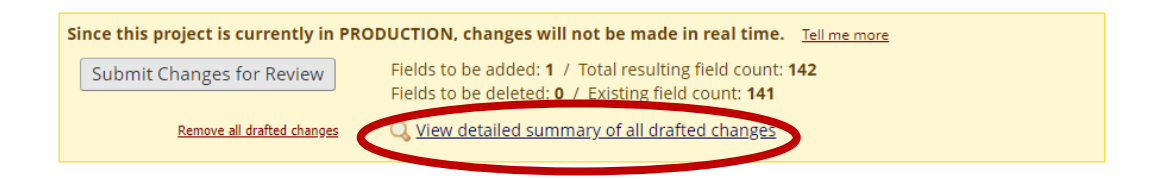

4. Once you have completed the review, click 'Return to Previous Page', then 'Submit Changes for Review'.

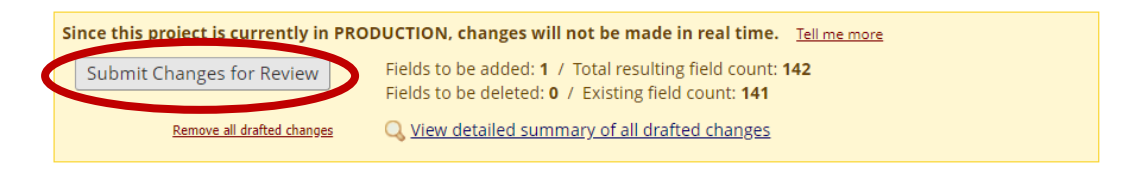

- 5. Once submitted, one of two things will occur:
  - a. <u>If the design changes will not affect existing data</u>, your changes will be automatically approved within REDCap. You can proceed with your data collection activities.
  - b. <u>If there are critical changes with the potential for data loss</u>\*, a yellow window will appear indicating that your project is awaiting review.

\*See Appendix for Design Changes with Potential for Data Loss.

- 6. Once your design changes have been reviewed by our team, you will receive an email with a summary of the changes. This summary will highlight the critical changes and/or issues that have the potential to affect your data.
  - a. If you approve the changes, respond to the email confirming your approval.
  - b. If you would like to make additional edits, respond to the email requesting that the project be returned to draft mode.
  - c. If you reject the changes, respond with a request to reset the project to the original, pre-draft version. The draft version will be removed.

Please allow <u>1-2 business days</u> for your request to be reviewed and approved.

| FAQ: Design Changes (v1.0, 11/15/20)                 |  |  |
|------------------------------------------------------|--|--|
| Page 2 of 6 Tags: Production Changes, Design Changes |  |  |

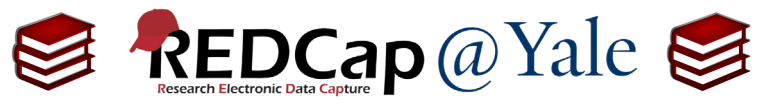

Appendix

Design Changes with Potential for Data Loss

| Metadata                 | Change<br>Type            | Impact on Data                                                                                                    | REDCap<br>Administrator<br>Review Required<br>(y/n) |
|--------------------------|---------------------------|----------------------------------------------------------------------------------------------------|-----------------------------------------------------|
| Variable /<br>Field Name | Add new                   | <b>None.</b><br>New field will be added to all records.                                                                                                    | No                                                  |
| Variable /<br>Field Name | Delete                    | <b>Possible data loss.</b><br>Deletes the field and all data entered for that field                                                                                                    | Yes                                                 |
| Variable /<br>Field Name | Rename                    | <b>Possible data loss.</b><br>Equivalent to deleting a variable and<br>adding a new variable.                                                                                                    | Yes                                                 |
| Form Name                | Add new<br>form           | <b>None.</b><br>New form will be added to all records.                                                                                                    | No                                                  |
| Form Name                | Rename<br>form            | Possible data loss.<br>The Data Dictionary renames the form name. All<br>unverified and complete form status values will<br>reset to incomplete.<br>The Online Form Editor renames the label. This<br>will <u>not</u> change the form name, thus, preserving<br>the form status. | Yes                                                 |
| Section<br>Header        | Add,<br>Modify,<br>Delete | <b>None.</b><br>Descriptive text: not directly associated<br>to a data collection variable.                                                                                                    | No                                                  |

| FAQ: Design Changes (v1.0, 11/15/20) |                                          |  |
|--------------------------------------|------------------------------------------|--|
| Page 3 of 6                          | Tags: Production Changes, Design Changes |  |

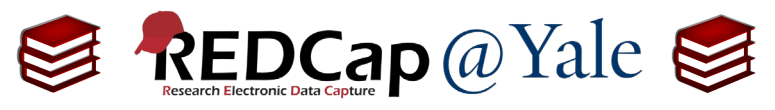

| Metadata           | Change<br>Type | Impact on Data                                                                                                    | REDCap<br>Administrator<br>Review Required<br>(y/n)                                                   |
|--------------------|----------------|----------------------------------------------------------------------------------------------------|----------------------------------------------------------------------------------------------------|
| Field Type         | Modify         | Possible data loss.<br>Examples of changes that can be made without<br>data loss: Radio buttons to drop downs; Drop<br>downs to Radio buttons.<br><br>Examples of changes that can result in data loss:<br>Radio buttons to check boxes; Text box to<br>calculated field. | Yes                                                                                                   |
| Field Label        | Modify         | <b>Possible label mismatch.</b><br>Changing a question caption may change<br>the meaning of data previously entered<br>(e.g. changing "happy" to "unhappy").                                                                                                    | Yes                                                                                                   |
| Choices<br>(codes) | Add            | <b>None.</b><br>New choice will be added to all records.                                                                                                    | Νο                                                                                                    |
| Choices<br>(codes) | Delete         | <b>Possible data loss.</b> Deletes the choice and ALL data entered as that choice                                                                                                    | Yes, if field contains<br>choice code.<br>No, if field does not<br>contain the choice<br>code.        |
| Choices<br>(codes) | Recode         | <b>Possible label mismatch.</b> Codes are not<br>automatically re-mapped to new codes. Data<br>entered remains the same in the database.<br>Relabeling codes may change the meaning of data<br>entered.                                                                   | Yes, if data has<br>been collected.<br>No, if field does not<br>contain any choices<br>being recoded. |

| FAQ: Design Changes (v1.0, 11/15/20) |                                          |  |
|--------------------------------------|------------------------------------------|--|
| Page 4 of 6                          | Tags: Production Changes, Design Changes |  |

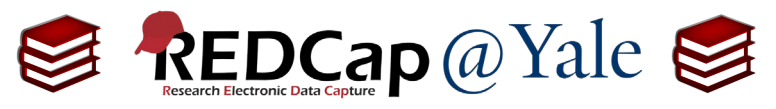

| Metadata                   | Change<br>Type            | Impact on Data                                                                                                    | REDCap<br>Administrator<br>Review Required<br>(y/n) |
|----------------------------|---------------------------|----------------------------------------------------------------------------------------------------|-----------------------------------------------------|
| Calculations               | Add,<br>Modify,<br>Delete | Forms with saved calculated field values will not<br>automatically recalculate when changes are<br>committed. Values should be derived and<br>confirmed in analysis. And all forms with values<br>should be resaved to update stored values. | Yes.                                                |
| Slider Labels              | Add,<br>Modify,<br>Delete | <b>None.</b><br>Display only. Slider scale is coded as 0-100                                                                                                    | No                                                  |
| Field Note                 | Add,<br>Modify,<br>Delete | <b>None</b> .<br>Descriptive text.                                                                                                    | No                                                  |
| Text<br>Validation<br>Type | Add,<br>Modify            | <b>Possible data loss.</b><br>Data entered as free text or other type of<br>validation text, may no longer be valid.                                                                                                    | Yes                                                 |
| Text<br>Validation<br>Type | Delete                    | <b>None</b> .<br>Field becomes open text field.                                                                                                    | No                                                  |
| Show Slider<br>Number      | Add,<br>Delete            | <b>None.</b><br>Display only. Slider scale is coded as 0-100                                                                                                    | No                                                  |
| Text<br>Validation<br>Min  | Add,<br>Modify,<br>Delete | <b>None.</b><br>No impact. Out of range data can still be saved.                                                                                                    | No                                                  |
| Text<br>Validation<br>Max  | Add,<br>Modify,<br>Delete | <b>None.</b><br>No impact. Out of range data can still be saved.                                                                                                    | Νο                                                  |

| FAQ: Design Changes (v1.0, 11/15/20)                 |  |  |
|------------------------------------------------------|--|--|
| Page 5 of 6 Tags: Production Changes, Design Changes |  |  |

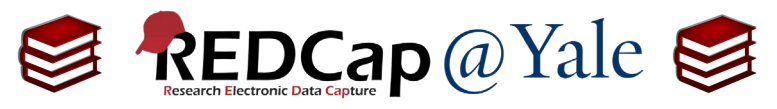

| Metadata                                | Change<br>Type            | Impact on Data                                                                                             | REDCap<br>Administrator<br>Review Required<br>(y/n) |
|-----------------------------------------|---------------------------|----------------------------------------------------------------------------------------------------|-----------------------------------------------------|
| ldentifier                              | Add,<br>Delete            | <b>None.</b><br>No direct data impact.                                                                     | Νο                                                  |
| Branching<br>Logic                      | Add,<br>Modify            | <b>Possible data loss.</b><br>Updating logic to hide fields containing<br>existing data can erase data.    | Yes                                                 |
| Branching<br>Logic                      | Delete                    | <b>None.</b><br>No direct data impact (may impact missing data<br>analysis). Fields will always be visible | Νο                                                  |
| Required<br>Field                       | Add,<br>Delete            | <b>None</b> .<br>No data impact. Data can still be saved without<br>completion of required fields.         | Νο                                                  |
| Custom<br>Alignment                     | Modify                    | <b>None</b> .<br>No direct data impact. Display only.                                                      | Νο                                                  |
| Question<br>Number<br>(surveys<br>only) | Modify                    | <b>None</b> .<br>No direct data impact. Display only.                                                      | No                                                  |
| Matrix Group<br>Name                    | Add,<br>Modify,<br>Delete | <b>None</b> .<br>No direct data impact. Display only.                                                      | Νο                                                  |

| FAQ: Design Changes (v1.0, 11/15/20) |                                          |  |
|--------------------------------------|------------------------------------------|--|
| Page 6 of 6                          | Tags: Production Changes, Design Changes |  |